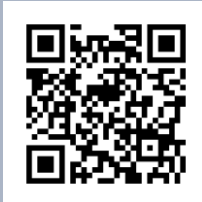

Link Supporto

# Smart Security System Manuale Utente T3200

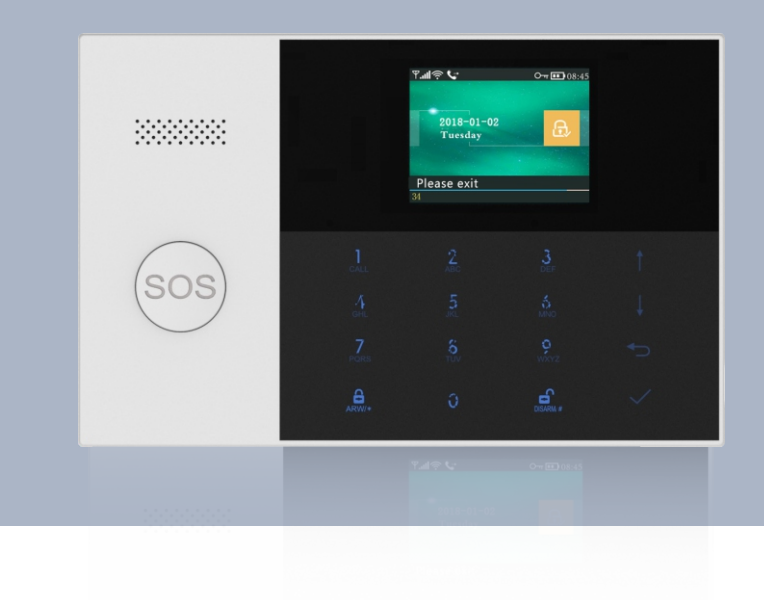

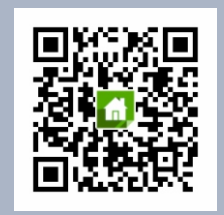

Android | App Store Scannerizza QR code per scaricare APP

## INDICE

| Informazioni                    | 1~2   |
|---------------------------------|-------|
| Generale                        | 1     |
| Funzioni                        | 1     |
| Informazioni Generali           | 2     |
| Vista Generale                  | 3~8   |
| Pannello                        | 3     |
| Retro illuminazione tasto SOS   | 4     |
| Cablaggio                       | 4     |
| Connessione Zone Filari         | 5     |
| Schermata Principale            | 5     |
| Descrizione Schermata           | 6     |
| Funzioni Menù                   | 7~8   |
|                                 |       |
| Primo Utilizzo                  | 9~13  |
| Impostazioni                    | 9     |
| Impostazioni Numero di Telefono | 9     |
| Chiavi Wireless                 | 10    |
| Sensori Wireless                | 10    |
| RFID Tags                       | 11    |
| Abbinamento Sirena Wireless     | 12    |
| Abbinamento Prese Wireless      | 12    |
| Automazioni                     | 12    |
| Registrazione Messaggio Vocale  | 13    |
| Programmazione Arm/Disarm Auto  | 13    |
|                                 |       |
| MODILE APP                      | 14    |
| SMS                             | 14~16 |
| Parametri via SMS               | 14    |
| Prefisso Allarmi SMS            | 15    |
| Personalizzare nome della Zona  | 15    |
| Impostazioni via SMS            | 15    |
| Richiesta Settaggi              | 15    |
| Richiesta Settaggi 2            | 15    |
|                                 |       |

| Richiesta Impostazioni Numeri Allarme                                                                                               | 16                                      |
|----------------------------------------------------------------------------------------------------|-----------------------------------------|
| Effettuare chiamata via Pannello                                                                                                    | 16                                      |
| Funzionamento                                                                                                    | 16                                      |
| Armare totalmente il sistema<br>Armare in modalità parziale<br>Disarmare il sistema<br>SOS                                          | 17<br>17<br>18                          |
|                                                                                                    |                                         |
| Funzioni Allarme                                                                                                    | 18                                      |
| Funzioni Allarme<br>Problemi di Sistema<br>Notifiche SMS<br>Funzioni Intercom a due vie<br>Dialogo<br>Chiamata ai numeri di allarme | <b>18</b><br>18<br>18<br>18<br>18<br>18 |

## Informazioni

## Generale

Questo sistema offre tre forme di protezione: furto con scasso, fuoco e emergenza, a seconda della configurazione del sistema. Il sistema consiste in un controllo a pannello tattile per il funzionamento del sistema, vari sensori che forniscono protezione per furto interno e perimetrale e facoltativo rivelatori di fumo, combustione o monossido di carbonio per fornire un incendio precoce o avviso di ambiente pericoloso. Inoltre, chiavi wireless o opzionali. I tag RFID consentono di controllare il sistema lontano dal pannello a sfioramento controllo.

#### Funzioni

Schermo grafico a colori da 2,4 pollici Annuncio vocale multilingue Ecoscandaglio e sirena esterna incorporati 3 zone ferrate (EOLR) Fino a 90 zone e tasti wireless Fino a 10 tag RFID Allarme di uscita Allarme batteria scarica sensori Memoria del registro degli eventi Numero di telefono Tamper caso incorporato Comunicazioni GSM / 3G cellulari e Wi-Fi Supporta fino a 8 Smart Sockets

### Informazioni Generali

#### Protezione

Il sistema fornisce due modalità di protezione antifurto: Parziale e Totale. La modalità Parziale protegge solo il perimetro, consentendoti di spostarti liberamente all'interno dei locali. La modalità Totale protegge l'intero sistema. Entrambe le modalità forniscono un tempo di ritardo di entrata che consente di rientrare nei locali senza

impostare un allarme.

#### Zone

I dispositivi di rilevamento del sistema, sono stati assegnati a varie "zone". Ad esempio, il dispositivo di rilevamento sulla porta di entrata / uscita potrebbe essere stato assegnato alla zona 01, dispositivi di rilevamento sulle finestre nella camera da letto principale alla zona 02

• e così via. Questi numeri vengono visualizzati sul display quando si verifica una condizione di allarme o guasto.

#### Ritardo di Ingresso/Uscita

Il sistema di sicurezza è stato programmato con i tempi di ritardo che consentono di uscire dai locali dopo l'inserimento e di disattivare il sistema all'entrata, prima che si verifichi un allarme. Se lasci i locali troppo tardi quando esci, o disarmi troppo tardi quando arrivi a casa,

 causerà un falso allarme. Se si verifica un allarme, è necessario disattivare immediatamente il sistema.

#### Uscita Allarme:

Il sistema di sicurezza genera un allarme Porta / Finestra aperta e

 visualizza "Apertura porta / finestra" quando si lascia la sede e si dimentica di chiudere la porta o la finestra dopo la scadenza del ritardo di uscita. (solo con sensore compreso nel kit)

#### Allarme

Quando si verifica un allarme, entrambi gli avvisatori acustici interni ed esterni suonano fino a quando il sistema non viene disarmato o fino a quando non scatta il timeout dell' allarme, e un messaggio sul display identificherà le zone che causano l'allarme. Il sistema potrebbe anche essere stato programmato per inviare automaticamente messaggi di allarme e voce tramite la rete cellulare / GSM / GPRS / 3G e inviare notifiche di allarme all'app mobile. Inoltre, se il sistema è collegato a una stazione di monitoraggio centrale, verrà inviato un messaggio di allarme. Per interrompere l'allarme, è sufficiente disattivare il sistema.

## **VISTA GENERALE**

#### • Pannello

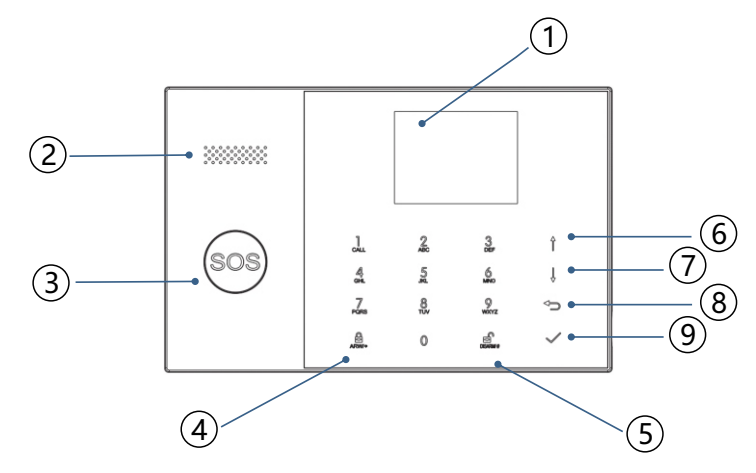

| Index | Item            |                     | Description                                                                                                    |
|-------|-----------------|---------------------|----------------------------------------------------------------------------------------------------|
| 1     | Display         |                     | Schermo TFT da 2,4 ". Visualizza lo stato del sistema<br>icone e informazioni, ora, zona / e allarme<br>informazioni e menu utente.                                                                                                    |
| 2     | S               | peaker              | Allarmi e suoni di conferma.                                                                                                    |
| 3     | Tasto Soccorso  |                     | Premere per generare un allarme di panico nel caso<br>di fuoco o di emergenza personale.                                                                                                    |
| 4     | Tasto Armato    |                     | Premere per armare l'intero sistema di furto,<br>perimetro e interno. Premere due volte per armare<br>la parte perimetrale programmata per<br>"Stay Arm Active" solo del sistema antifurto.<br>La protezione interna non è armata, il che consente<br>movimento all'interno dei locali senza causare allarme. |
| 5     | Tasto Disarmato |                     | Premere per disarmare il sistema e per cancellare l'allarme.<br>Premere due volte per eliminare la visualizzazione dei problemi degli accessori.                                                                                                    |
| 6     |                 | Freccia Su          | Scorrere fino alla funzione o al menu desiderato.                                                                                                    |
| 7     | Menu            | Freccia Giù         | Scorri verso il basso fino alla funzione o al menu desiderato.                                                                                                    |
| 8     | Buttons         | Indietro / Cancella | Ritorna alla schermata precedente.                                                                                                    |
| 9     |                 | Enter / Invio       | Seleziona l'opzione o accedi alla schermata successiva.                                                                                                    |

## Retroilluminazione Tasto SOS

| LED        | SIGNIFICATO        |
|------------|--------------------|
| Lampeggio  | Sistema in Allarme |
| Pulsazione | Sistema Armato     |
| Fisso      | Sistema Disarmato  |

## • Cablaggi

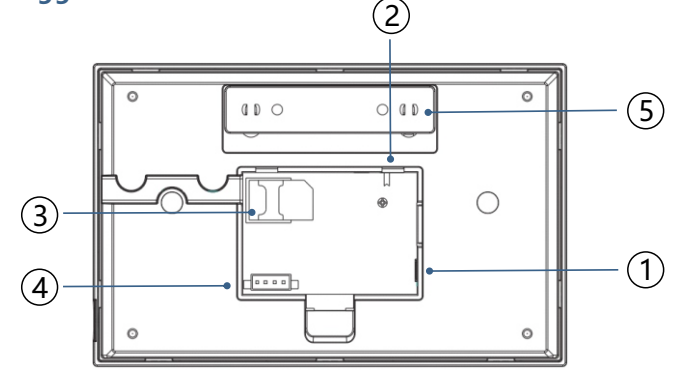

|   | Index | Descrizione                                                                                                    |
|---|-------|----------------------------------------------------------------------------------------------------|
|   | 1     | Ingresso Alimentatore                                                                                                    |
|   | 2     | Interruttore Batteria Back Up                                                                                             |
|   | 3     | Slot SIM Card                                                                                                    |
| Ī | 4     | Connessioni delle zone cablate EOLR,<br>fare riferimento alla sezione 2.3 e alle<br>zone cablate Diagramma di connessioni |
|   | 5     | Tamper Switch                                                                                                    |

#### Connessioni Zone Filari

La Zona 1, la Zona 2 e la Zona 3 sono le zone supervisionate EOLR che supportano entrambi i circuiti aperti e dispositivi a circuito chiuso e ha un tempo di risposta di 300 msec. Resistenza di zona massima: 11000 ohm

Collegare i dispositivi normalmente chiusi in serie nel lato alto (+) del circuito. Il resistore EOL deve essere collegato in serie con i dispositivi, seguendo l'ultimo dispositivo. Collegare i dispositivi normalmente aperti in parallelo attraverso il loop. L'EOLR da 10000 ohm deve essere collegato attraverso il loop all'ultimo dispositivo. Fare riferimento al diagramma Collegamenti delle zone cablate.

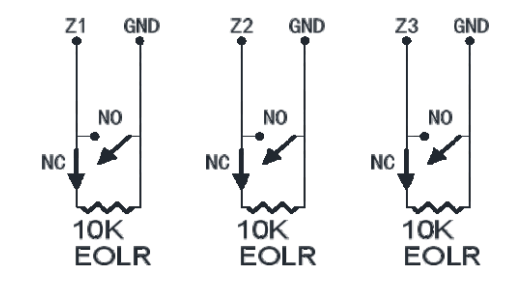

il diagramma delle connessioni delle zone cablate

EOLR (End of Line Resistore): se l'EOLR non è alla fine del ciclo, il zona non sarà adeguatamente supervisionata e il sistema potrebbe non rispondere al un circuito aperto sulla zona.

#### Schermata Principale

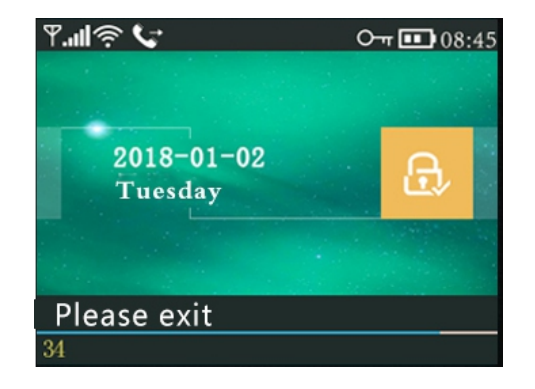

## • Descrizione Schermata

|                |                                 |                      | All                                                      | No                                                        | SIM card presente o SIM card guasta                                                                                                    |
|----------------|---------------------------------|----------------------|----------------------------------------------------------|-----------------------------------------------------------|----------------------------------------------------------------------------------------------------|
| 3 GS           |                                 | GSM                  | Li                                                       |                                                           | Connesso al server                                                                                                    |
|                |                                 | Status               | lin.                                                     | La pote<br>di 1<br>gi                                     | RSSI livello segnale<br>enza del segnale viene visualizzata da una serie<br>a 5 barre (da debole a forte) e le barre sono<br>rigie se non registrato con la rete cellulare                      |
| 1 Top          |                                 | Wi-Fi                | ((r·                                                     | Ir                                                        | ndica che il sistema è connesso e ha<br>WiFi e potenza nel segnale.                                                                                                    |
| o Statu        | 4                               | Status               | ((:-                                                     | s                                                         | Indica che il sistema è connesso al<br>server se viene visualizzato il punto.                                                                                                    |
| JS B:          |                                 | GSM                  | ₽                                                        |                                                           | Invio SMS                                                                                                    |
| ar             | 5                               | GSIM                 | G                                                        |                                                           | Chiamata                                                                                                    |
|                | 6                               |                      | 0 <del>.</del> "                                         |                                                           | Blocco Keypad                                                                                                    |
|                | _                               |                      |                                                          |                                                           | Alimentato alla Corrente                                                                                                    |
|                | 7                               | Power<br>Status      | m                                                        | Visua<br>dall'<br>il b                                    | alizzato quando il sistema è scollegato<br>alimentazione. L'icona è rossa quando<br>backup del sistema ha batteria bassa.                                                                       |
|                | 8                               | Clock                | 08:45                                                    | Real-time Clock                                           |                                                                                                    |
| 2              | 9                               |                      | Da                                                       | ta, tem                                                   | npo and settimana                                                                                                    |
| Stat<br>Arm,   |                                 |                      | Ð                                                        |                                                           | Il Sistema è Armato                                                                                                    |
| us Ar<br>/Disa | 10                              | Arm/Disarm<br>Status |                                                          |                                                           | Il Sistema è Armato Parzialmente                                                                                                    |
| rea.           |                                 |                      | æ                                                        |                                                           | Il Sistema è Disarmato                                                                                                    |
|                |                                 | Ready                | 08:45                                                    |                                                           | Orologio                                                                                                    |
| 11 Syst        | Countdown "Disin<br>Count Count |                      | "Uso<br>Count                                            | ire"<br>down                                              | Exit Delay<br>Ora hai xx secondi per lasciare i locali prima che<br>il ritardo di uscita scada. Quando il countdown<br>è completato, il sistema di allarme è inserito.                          |
| em Stati       |                                 |                      | "Disinserisci"<br>Countdown                              |                                                           | Entry Delay<br>È necessario disattivare il sistema prima dello<br>scadere del ritardo o si verifica un allarme.                                                                                 |
| us Displa      |                                 |                      | "Sincroni:<br>Count                                      | zzazione'<br>down                                         | Sniffer Mode<br>È necessario attivare il trasmettitore wireless<br>prima che il ritardo dello sniffer scada.                                                                                    |
| ay Area        |                                 | Alarming             | "Allarme<br>"Allarme<br>il rosso l<br>insieme<br>causato | e" viene<br>e" viene<br>bar. Vier<br>a "Allar<br>l'allarm | visualizzato sopra la barra rossa e la Zona<br>visualizzato in una barra di stato rossa lungo<br>ne visualizzata un'icona di allarme (campana)<br>me° alternativamente con la zona che ha<br>e. |

## • Funzioni Menù

|        |                  | Icon and Caption |                                  | Description                                                      | Factory<br>Defaults |  |
|--------|------------------|------------------|----------------------------------|------------------------------------------------------------------|---------------------|--|
|        |                  |                  | 🕞 Ritardo Uscita                 | Used to set Exit Delay<br>0~65535, unit: second                  | 40 seconds          |  |
|        |                  | Č Ritardo        | 🕃 Ritardo all'entrata            | Used to set Entry Delay<br>0~65535, unit: second                 | 30 seconds          |  |
|        |                  |                  | 🛓 Durata della<br>Sirena         | Used to set Siren Duration<br>0~65535, unit: minute              | 3 minutes           |  |
|        |                  |                  | 合。<br>Segnale<br>Acustico        | Enable/Disable Arm and<br>Disarm Beep <sup>(1)</sup>             | Enable              |  |
|        |                  |                  | 🕸 Sirena                         | Enable/Disable Alarm<br>Continuous Siren when<br>an alarm occurs | Enable              |  |
|        |                  |                  | ි Blocca SMS                     | Enable/Disable SMS<br>notification when arm<br>or disarm         | Disable             |  |
|        |                  | Interruttore     | 🛄 Blocco tastiera                | Enable/Disable Keypad<br>Lock <sup>(2)</sup>                     | Disable             |  |
|        | Impostazior<br>© | Impostazior      | Controluce                       | Enable/Disable Keypad<br>Backlight <sup>(3)</sup>                | Enable              |  |
| Maii   |                  |                  | Tono della<br>Tastiera           | Enable/Disable operation chime                                   | Enable              |  |
| ר Menu |                  |                  | Tono della<br>Ritardo            | Enable/Disable entry and exit chime                              | Enable              |  |
|        | ⊒.               |                  | Porta/Finestra<br>Aperta Avverti | Enable/Disable Exit Alarm<br>Warning <sup>(4)</sup>              | Enable              |  |
|        |                  | O-n Password     | Sistema                          | Change System Code <sup>(5)</sup><br>4 digits                    | 6666                |  |
|        |                  |                  | िन Utente                        | Change User Code <sup>(6)</sup><br>4 digits                      | 1234                |  |
|        |                  |                  | 的简体中文                            |                                                                  |                     |  |
|        |                  |                  | 💼 English                        |                                                                  |                     |  |
|        |                  |                  | A Deutsch                        |                                                                  |                     |  |
|        |                  |                  | <b>В</b> РУССКИЙ                 | Language Selection <sup>(7)</sup>                                | Italiano            |  |
|        |                  | 🖽 Lingua         | A Español                        | 5.5.5                                                            |                     |  |
|        |                  |                  | 🖻 Polski                         |                                                                  |                     |  |
|        |                  |                  | _⊞⊡Italiano                      |                                                                  |                     |  |
|        |                  |                  | Bei Français                     |                                                                  |                     |  |
|        |                  |                  | He Portugues                     | actory Dofaulte <sup>(8)</sup>                                   |                     |  |
|        | Loading Loading  |                  | Loading F                        |                                                                  |                     |  |
|        |                  | Cancella         |                                  | nesel                                                            |                     |  |

|                     |            | 1 <sup>st</sup> Phone                        | Utilizzato per impostare il primo numero di telefono<br>Abilita/Disabilita Chiamate e Abilita/Disabilita SMS | r I                 |
|---------------------|------------|----------------------------------------------|----------------------------------------------------------------------------------------------------|---------------------|
|                     |            |                                              | Utilizzato per impostare il secondo numero di telefono                                                       |                     |
|                     | Telefo     | ⊌ 2™ Phone                                   | Abilita/Disabilita Chiamate e Abilita/Disabilita SMS                                                         |                     |
|                     |            | 🖳 3 <sup>rd</sup> Phone                      | Abilita/Disabilita Chiamate e Abilita/Disabilita SMS                                                         | Telefono            |
|                     | no         | 1th Phone                                    | Utilizzato per impostare il quarto numero di telefono,                                                       |                     |
|                     | -          |                                              | Abilita/Disabilita Chiamate e Abilita/Disabilita SMS                                                         |                     |
|                     |            | 🖳 5th Phone                                  | Abilita/Disabilita Chiamate e Abilita/Disabilita SMS                                                         |                     |
|                     | Þ          | Registro Allarmi                             | Utilizzato per visualizzare gli eventi di allarme                                                            | Eventi Allarme      |
|                     | E Ce       |                                              | del sistema.                                                                                                 |                     |
|                     | l          | Eventi Armato                                | inserimento / disinserimento del sistema.                                                                    | Eventi Armato       |
|                     |            | Telecomando                                  | Accoppiamento, eliminazione o eliminazione                                                                   |                     |
|                     |            |                                              | di tutti i telecomandi wireless                                                                              | Sensori             |
|                     |            | 🖟 Rilevatore                                 | Accoppiamento, Modifica, Elimina o Elimina tutto<br>i sensori wireless                                       |                     |
|                     |            | @ REID                                       | Accoppiamento, eliminazione o eliminazione                                                                   |                     |
|                     |            |                                              | di tutti i tag RFID                                                                                          | RFID                |
|                     |            | 🕀 Aggiungi                                   | sensore o tag RFID                                                                                           |                     |
|                     |            | Elimina/Modifica                             | Elimina una chiave wireless o un tag RFID dall'elenco                                                        |                     |
|                     | <b>D</b>   |                                              | Modifica / Elimina un sensore wireless dall'elenco                                                           | Telefono            |
|                     | art a      | 📶 Elimina Tutti                              | Delete all the Wireless Key, Sensors or RFID tags                                                            |                     |
|                     |            | 🛎 Acquisisci Sirena                          | Used to sends a transmission signal                                                                          | Sirena              |
|                     |            |                                              | to the wireless siren be paired.                                                                             | Sirena              |
|                     | Main Mon   | Eol Zona                                     | Used to set the Zone(EOLR) Name, Type                                                                        | Zone Filari         |
| ~                   |            | GAllarme Presa                               | Pairing with the wireless switch                                                                             | Presa Allarme       |
| /ain<br>⊒⊠          |            | 🖸 Presa                                      | Pairing with the wireless switch                                                                             | Prese               |
| □<br>□<br>■<br>Menu |            | Collegamento<br>Aereo                        | WiFi configuration (Requires the mobile APP).                                                                | Configurazione      |
|                     | N:-        | 🗟 Scollegare                                 | Unbind the Panel link from the server                                                                        | VVI-FI              |
|                     | <u>ت</u> " | <b>B</b>                                     | Used to display the MAC and IP                                                                               | МАС                 |
|                     |            | STMAC/IP                                     | addresses of the WiFi module                                                                                 | MAC                 |
|                     |            | 🌷 Registra                                   | Message Recording and Playback                                                                               |                     |
|                     | Re         | • Play                                       | Used to listen to the recorded message                                                                       | Messaggio           |
|                     | gis        | . Climina                                    | Used to delete the recorded message                                                                          | vocale              |
|                     | tra        | ₩×EIIIIIIId                                  |                                                                                                    |                     |
|                     |            | 🕒 Durata                                     | ( unit: second, 1-20 is available )                                                                          | 20seconds           |
|                     |            | 🕒 Attiva Timer                               | Used to set a daily time to arm automatically,<br>and Enable/Disable automation                              | Programmazione      |
|                     |            | ு<br>Disattiva Timer                         | Used to set a daily time to disarm automatically,                                                            | Armato<br>Disarmato |
|                     | ωŦ         |                                              | and Enable/Disable automation                                                                                | Disamato            |
|                     | Oner       | Cone & Sync                                  | reserved                                                                                                    | +08:00              |
|                     |            | Giorno&Ora                                   | Set the time and date                                                                                        |                     |
|                     |            | Sincronizza                                  | Enable/Disable using the WiFi                                                                                | Enable              |
|                     |            | Wi-Fi                                        | network-provided time                                                                                        | Ellable             |
|                     |            | Sincronizza                                  | Enable/Disable using the cellular                                                                            | Enable              |
|                     |            | <b>III</b> 2G/3G                             | network-provided time                                                                                        | Enable              |
|                     | Version    | Utilizzato per visual<br>il firmware e l'IMI | izzare il firmware e l'indirizzo MAC del modulo WiFi,<br>El del modulo GSM e il numero di serie del pannello |                     |
|                     | -          | 1                                            |                                                                                                    |                     |

#### • Descrizione

- 1.Segnale Acustico: Se abilitato, il sistema annuncerà lo stato del sistema quando inserito o disarmato.
- 2.**Blocco Tastiera**: Il sistema bloccherà la tastiera per nessuna operazione durante 30 secondi sulla schermata principale. Per abilitare la tastiera, è necessario inserire la password utente valida.
- 3.Controluce: Se disabilitato, la retroilluminazione del display si spegne dopo 30 secondi se non ci sono operazioni nella schermata principale.
- 4.Porta/Finestra Aperta Avverti: Se abilitato, il sistema genererà un avviso di allarme di uscita notifica quando si lascia una porta o una finestra aperta dopo la scadenza del ritardo di uscita.
- 5. Sistema Password: utilizzato per lo sblocco della tastiera e le impostazioni remote di SMS.
- 6.Utente Password: utente per sblocco tastiera, SMS Remote Control e testo allarme Impostazione del prefisso di notifica.
- 7.Lingua: Annuncio vocale, visualizzazione e notifica via SMS saranno presenti nella selezione linguaggio. Dopo aver selezionato la lingua desiderata, il pannello si resetterà.
- 8.Inizializzazione: Se viene caricata la configurazione predefinita di fabbrica, tutti i dati che lo hanno già stato programmato nel sistema verrà modificato in Predefinito di fabbrica Configuration!

## Primo Utilizzo · Impostazioni

Con il modulo di comunicazione WiFi integrato, se il tuo sistema è attrezzato per segnalare allarmi e accesso remoto tramite APP mobile su Internet, il tuo router deve rimanere sempre acceso, ed è necessaria una connessione Internet WiFi. Con il modulo di comunicazione GSM / 3G integrato, se il sistema è dotato di segnalazione di allarmi e controllo remoto tramite SMS o composizione vocale, per assicurare che la scheda SIM sia installata (fare riferimento allo schema seguente) e il pannello deve essere collegato al GSM / 3G cellulare o su Internet.

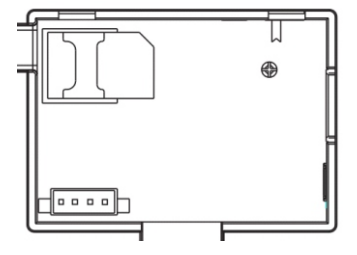

**AC Power Connections** - Collegare l'alimentatore alla presa DC 5V e portare l'interruttore della batteria di riserva su "ON".

## Impostazioni Numeri di Telefono

Fino a 5 numeri di telefono utente utilizzati per ricevere la notifica SMS di allarme e la verifica dell'allarme audio.

- ↓ Selezionare: "Menu → Num<sup>31</sup>→ Num<sup>32</sup> , 3<sup>st</sup>Telefono, 4<sup>th</sup>Telefono o 5 Telefono ", il sistema visualizza la schermata di programmazione del telefono.
- ↓ Use fi scorrere III, quindi utilizzare la tastiera numerica per inserire il numero di telefono (fino a 18 cifre).
- ↓ Use∏scorrere S, quindi I utilizzare per alternare tra "off" e "on". Quando è selezionato "on", l'allarme di selezione vocale sarà attivo.
- ♥ Press ☑ per salvare le nuove impostazioni.

#### **Telecomandi Wireless**

#### Abbinare una nuovo telecomando

- ↓ Seleziona "Menu→Parti→ Telecomando→ Aggiungi".
- ↓Viene visualizzato "Sincronizzazione", il sistema entra nella modalità ricerca ed esegue il conto alla rovescia il tempo di associazione rimanente .
- ↓ Premere un tasto del tasto wireless per inviare un segnale di trasmissione al pannello.
- Quando il numero di serie della chiave wireless viene aggiunto al pannello, verrà visualizzato "Leaning OK".

Il sistema visualizzerà "Il codice dispositivo è stato appreso" se il numero di serie della chiave wireless è stato appreso.

#### Cancella

- ♦ Seleziona "Menu →Parti→Telecomando→Cancella".
- ↓ Usare 1 i pulsanti per scorrere fino al numero di serie da eliminare.
- ↓ Press 🔽 per eliminare il numero seriale selezionato.

#### Cancella Tutti

- ↓ Seleziona "Menu → Parti→Telecomando→ Cancella Tutti".
- ↓ Viene visualizzato un numero totale di numeri seriali appresi.

## **Sensori Wireless**

#### Abbinare un sensore

- ↓ Seleziona "Menu → Parti→Rilevatore→Aggiungi".
- ↓ Use 🗋 scorrere 🔚 , quindi 🕕 utilizzare per scorrere fino al Nome zona desiderato.
- ↓ Use scorrere E, quindi U utilizzare per scorrere fino alla Modalità zona desiderata (Tipo).
  - È necessario assegnare una modalità a ciascuna zona.
  - "Armato Parziale Attivo" solitamente assegnato a sensori o contatti su porte di entrata e di uscita, porte e finestre esterne, perimetro. Attivo quando inserito in modalità AWAY o STAY. "Sistema Disarmato Attivo" di solito assegnato ad un'area interna (es.: foyer, hall o camera).
  - Bypassato automaticamente quando inserito nella modalità STAY.

"24 Ore" di solito assegnato a una zona contenente un pulsante di emergenza, fumo Sensore, CO, perdite d'acqua e sensori di gas.

Per utilizzare come campanello, selezionare "Campanello" . Per disabilitare la zona, selezionare "Chiuso" .

- ↓ Use iscorrere della zona (sono disponibili 0-89). Il numero della zona dovrebbe essere unico.
- Prem<sup>1</sup>, viene visualizzato "Sincronizzazione", il sistema entra nella modalità di sniffer e fa il conto alla rovescia del tempo rimanente.
- ↓ Sensore wireless attivo per inviare un segnale di trasmissione al pannello.
- Quando il numero di serie del sensore wireless viene aggiunto al pannello, verrà visualizzato "Leaning OK".

Il sistema visualizza "Il codice è stato installato" il numero di serie del sensore wireless è stato aggiunto.

## Modifica/Cancella

- ↓ Seleziona "Menu → Parti → Rivelatore → Modifica".
- ↓ Use 📋 💷 per scorrere fino al numero di serie da modificare.
- ↓ Per modificare Nome/Modalità/Numero di zona, premere. 📋
- ♦ Per cancellare il numero seriale selezionato, premere. 🖂

#### Cancella Tutti

- ↓ Selezionare ″ Menu→Parti→Rilevatore→Cancella Tutti″.
- ↓ Viene visualizzato un numero totale di numeri seriali appresi.
- ↓ Per cancellare tutti i numeri di serie, premere .

## **RFID Tags**

#### Abbinamento nuovo RFID Tag

- ↓ Select " Main Menu→ Parts→ RFID→ Add" .
- ↓ Metti il tag vicino all'area RFID del pannello.
- Quando il numero di serie del tag viene aggiunto al pannello, verrà visualizzato "Leaning OK". Il sistema visualizzerà "Il codice dispositivo è stato appreso" se il numero di serie del tag è stato imparato..

#### Cancella

- ↓ Seleziona "Menu  $\rightarrow$  Parti  $\rightarrow$  RFID  $\rightarrow$  Elimina".
- ↓ Utilizzare 1 ↓ per scorrere fino al numero di serie da eliminare.
- ↓ Premere 🔽 per eliminare il numero seriale selezionato.

#### Cancella Tutti

- ↓ Seleziona "Menu  $\rightarrow$  Parti  $\rightarrow$  RFID  $\rightarrow$  Elimina tutto".
- ↓ Viene visualizzato un numero totale di numeri seriali appresi ..

## **Abbinamento Sirena Wireless**

- ↓ Selezionare "Main Menu→Parts→Siren Learn". Il pannello visualizza "Learn Signal Sent" e invia un segnale di trasmissione alla sirena Strobe.
- ↓ La sirena stroboscopica fornisce un'indicazione di successo.

### **Abbinamento Presa Wireless**

#### Abbinamento Presa Wireless

- Utilizzo dello switch wireless per accedere alla modalità Sniffer (consultare la guida per l'utente di interruttore wireless).
- ♥ Premere il pulsante "on" ① e il pulsante "off" 〕 a turno, viene visualizzato il pannello "Learn Signal Sent" e invia due volte un segnale di trasmissione allo switch wireless.
- Lo switch wireless fornisce un'indicazione di successo.
   Per verificare se l'abbinamento è ok, premere "on" e "off" per verificare se il wireless può essere aperto e chiuso.

. Quando si verifica un allarme sonoro, lo switch wireless sarà aperto fino a quando il sistema è attivo si verifica un timeout disarmato o sirena allarme.

#### **Home Automazione**

#### Abbinamento Prese Wireless

Per eseguire l'accoppiamento con l'interruttore wireless (fino a 8 interruttori), consultare la sezione precedente "Accoppiamento con lo switch wireless". Per verificare se l'abbinamento è corretto, premere "on" e "off" per verificare se il wireless può essere aperto e chiuso.

Let possibile aprire o chiudere lo switch wireless tramite Mobile APP.

## **Registrazione Messaggio Vocale**

#### Registrazione Messaggio Vocale e Riascolto

Il sistema può registrare / riprodurre / eliminare un breve messaggio (fino a 20 secondi) che può essere riprodotto più tardi. Il messaggio verrà riprodotto sul telefono quando una chiamata di allarme è collegata.

- ✓ Selezionare "Menù Principale→ Registrazione → Registrazione", il sistema visualizza la schermata di registrazione.
- Pronto a registrare quando "Recording" viene visualizzato nella casella del titolo e il display del sistema farà il conto alla rovescia del tempo di registrazione rimanente.
- Parlare nel microfono e la registrazione si interrompe automaticamente allo scadere del tempo.
- ↓ Il sistema riproduce automaticamente il messaggio.
- ↓ Premere il pulsante 🖂 per salvare il messaggio.

#### **Programmazione Arma/Disarma Automatico**

La funzione può essere utilizzata per programmare il sistema per inserire o disinserire automaticamente il sistema automaticamente ogni giorno.

#### **Programmazione Armato**

- ↓ Selezionare "Menu → Tempo → Attiva Timer", il sistema visualizza la schermata di programmazione del timer di inserimento.
- ↓ Utilizzare 👔 per scorrere fino a 💮 , quindi utilizzare la tastiera numerica per
- ↓ inserire il tempo giornaliero del braccio (in 24 ore).
- ↓ Utilizzare 1 per scorrere fino a , quindi utilizzare 1 per selezionare "on". Premere per salvare le nuove impostazioni.

#### Programmazione Disarmato

- ↓ Selezionare "Menu →Tempo → Disattiva Timer", il sistema visualizza la schermata di programmazione del timer di disattivazione.
- ↓ Utilizzare î per scorrere fino a ③, quindi utilizzare la tastiera numerica per inserire il tempo di disinserimento giornaliero (in 24 ore).
- ↓ Utilizzare 🗇 per scorrere fino a 🗄 , quindi utilizzare 耳 per selezionare "on".
- ↓ Premere per salvare le nuove impostazioni.

Scansiona i codici QR tramite uno smartphone per scaricare l'app.

L'app Smart Security System ti guiderà a connettere il pannello alla rete WiFi e Internet.

## Controllo via SMS Settare parametri via SMS

Per impostare i parametri tramite SMS, modificare l'impostazione del messaggio di testo come di seguito, quindi lo invia al numero SIM installato nel pannello. Il tuo cellulare lo farà ricevuto un SMS di conferma se si imposta ok.

| * | System<br>Password | * | Command1 | Parameter1 | * | Command2 | Parameter2 | * |
|---|--------------------|---|----------|------------|---|----------|------------|---|
|---|--------------------|---|----------|------------|---|----------|------------|---|

Note: Il comando deve essere di 2 cifre (ad es. 01,90, ecc.) E l'intestazione, il separatore e il carattere finale devono essere  $'^{\star\prime}$ ...

| Command | Function                           | Description                                            | Factory<br>Defaults |
|---------|------------------------------------|--------------------------------------------------------|---------------------|
| 51      | 1 <sup>st</sup> Numero di Telefono | refer to note 1                                        | Null                |
| 52      | 2 <sup>nd</sup> Numero di Telefono | refer to note 1                                        | Null                |
| 53      | 3 <sup>rd</sup> Numero di Telefono | refer to note 1                                        | Null                |
| 54      | 4 <sup>th</sup> Numero di Telefono | refer to note 1                                        | Null                |
| 55      | 5 <sup>th</sup> Numero di Telefono | refer to note 1                                        | Null                |
| 90      | the server IP address and<br>Port  | Only used for connection to<br>server, refer to note 2 | Null                |
| 92      | the GPRS APN                       | Only used for GPRS network,<br>refer to note 3         | CMNET               |

Note:

Gli esempi utilizza la password di sistema predefinita 6666.

 Il formato di impostazione del numero di telefono del messaggio di testo remoto: xxxxxxxxx, A, B In questa puntura, "xxxxxxxxx" è il numero di telefono (fino a 18 cifre), "A" usato per Abilitare (1) o Disabilitare (0) la composizione vocale allarme e "B" utilizzata per Abilitare (1) o Disattiva (0) la notifica SMS di allarme. Per esempio:

Per impostare il 1 ° numero di telefono come "13912345678" e abilitare solo la notifica SMS, e per impostare il 2 ° numero di telefono come "075512345678" e abilitare solo la composizione vocale, quindi l'SMS remoto è \* 6666 \* 5113912345678,0,1 \* 52075512345678,1,0 \*.

 L'indirizzo IP e la porta del server utilizzati per la connessione alla società di monitoraggio degli allarmi. Il server IP e il formato di impostazione della porta del messaggio di testo remoto: aaa, bbb, ccc, ddd, xxxxx In questa stringa, "aaa, bbb, ccc, ddd" è I'IP e "xxxxx" è Port. Per esempio: Per impostare I'IP e la porta come "116.62.42.223:2001", I'SMS remoto è

\*6666\*90116.62,42,223,2001\*.

 Impostazione del nome del punto di accesso dell'operatore Per esempio: Per impostare l'APN come "internet.beeline.kz", l'SMS remoto è \*6666\*92 internet.beeline.kz\*.

## Il prefisso di notifica SMS di allarme

Il pannello può essere nominato dopo un testo personalizzato tramite SMS remoto. Il nome è usato perallarme SMS prefisso di notifica. Il formato di impostazione del prefisso di notifica degli allarmi: 1234 @ XXX building.

In formato di Impostazione dei prefisso di notifica degli allarmi: 1234 @ XXX building. In questa stringa, "1234" è la password utente, "@" è un flag di comando e "XXX building" è il testo personalizzato.

## Come impostare il Nome della Zona personalizzata

È possibile impostare un nome personalizzato per ciascuna zona tramite SMS remoto. Il nome è usato per identificare quale allarme di zona si verifica nella notifica SMS. Formato SMS remoto: 1234 @ XX @ Down Scale

In questa stringa, "1234" è la password utente, due "@" sono i flag di comando, "XX" è il Zone Number (da 00 a 89) e "Down Down" è il testo personalizzato ..

## Ottieni le impostazioni tramite SMS remoto

#### Interrogare le impostazioni di sistema

Il formato è \* 6666 \* 62 \*, e il pannello echeggia come segue.

| SYSTEM set:        |                            |
|--------------------|----------------------------|
| SN:                | Serial Number of the panel |
| LANGUAGE:          | Language                   |
| ENGINEER PASSWORD: | System Password            |
| USER PASSWORD:     | User Password              |
| GSM CSQ:           | GSM RSSI                   |
| WIFI RSSI:         | Wifi RSSI                  |
|                    |                            |

Interrogare la seconda pagina delle impostazioni di sistema

Il formato è \* 6666 \* 90 \*, e il pannello echeggia come segue.

| SYSTEM set2: |                            |
|--------------|----------------------------|
| APN:         | GPRS Access Point Name     |
| GPRS IP:     | Server IP address and Port |
| NTP:         | reserved                   |
| TIME ZONE:   | reserved                   |
| SERVER:      | reserved                   |
|              |                            |

## Interrogare le impostazioni del numero di telefono

Il formato è \*<u>6666\*51</u>\*, e il pannello risponderà come segue.

| PHONE set:   |                                                                       |
|--------------|-----------------------------------------------------------------------|
| 1:           | Il 1° numero di telefono, la selezione vocale e gli interruttori SMS  |
| 2:           | Il 2 ° numero di telefono, la selezione vocale e gli interruttori SMS |
| 3:           | Il 3 ° numero di telefono, la selezione vocale e gli interruttori SMS |
| 4:           | Il 4 ° numero di telefono, la selezione vocale e gli interruttori SMS |
| 5:           | Il 5 ° numero di telefono, la selezione vocale e gli interruttori SMS |
| CONTATORE RE | DIAL: Contatore riselezione per la composizione vocale                |

## Come effettuare una chiamata tramite il pannello

Nella schermata iniziale, è possibile effettuare una chiamata tramite la tastiera numerica. Premere 🗇 per visualizzare l'elenco dei numeri selezionati, quindi premere 📿 per ricominciare.

La chiamata verrà annullata se la rete GSM non è registrata, il sistema è inserito o inserito voce allarmante.

## **ASSICURARE I LOCALI**

#### Armare il sistema

#### Per armare il sistema, è possibile operare come di seguito:

Con il Telecomando: 🔒 premere il tasto.

 Via pannello:

 premere. pulsante quando viene visualizzata la schermata principale.

 Tramite tag RFID: posizionare il tag RFID vicino all'area RFID quando il sistema è disinserito.

 Tramite APP: premere l'icona del braccio, quindi selezionare il ritardo di uscita.

 Tramite SMS remoto: inviare un messaggio 1234 # 1 ("1234" è la password utente) al pannello, quindi a
 riconoscimento SMS verrà restituito se armato.

Il sistema annuncia "Sistema inserito". La schermata principale mostra "Armato" icona e la barra del conto alla rovescia. È necessario uscire dai locali prima che il ritardo di uscita scada. Se "Arm SMS" è a⊞litato, riceverai una notifica via SMS.

<sup>!</sup> Tutte le zone di furto, interno e perimetro, sono armate.

## Inserimento in modalità parziale

Questa modalità è usata quando si vuole armare solo un parziale dell'impianto. Per attivare il sistema in modalità soggiorno, è possibile operare come di seguito:

Con il Telecomando: 🛍 premere il tasto.

Via pannello: 
premere due volte il pulsante quando viene visualizzata la schermata principale.
Tramite APP: Premi l'icona dell' armato parziale.

Tramite SMS: Invia un messaggio 1234 # 3 ("1234" è la password utente) sul pannello, quindi a riconoscimento SMS verrà restituito se armato.

Il sistema annuncia "Sistema inserito". La schermata principale mostra "Stay icona armata" . Se "Arm SMS" 🔂 è abilitato, riceverai una notifica via SMS.

Zone di intrusione perimetrale (Tipo zona programmato come Attiva braccio attivo), come finestre e porte sono armate.

## Disinserimento del sistema

Per disarmare il sistema, silenziare l'allarme, cancellare la visualizzazione dei problemi e annullare l'allarme che è in corso, puoi operare come di seguito:

Con il Telecomando: 🕤 premere il tasto.

Per pannello: 🖬 premere il pulsante quando viene visualizzata la schermata principale.

Tramite tag RFID: posizionare il tag RFID vicino all'area RFID quando il sistema è inserito. Per APP: premere l'icona di disinserimento.

Tramite SMS remoto: invia un messaggio 1234 # 2 ("1234" è la password utente) al pannello, quindi un SMS di conferma verrà restituito se armato.

Il sistema annuncia "Sistema disattivato". La schermata principale mostra il icona "disarmato" . Se "Arm SMS" 🖻 è abilitato, riceverai un SMS notifica.

## SOS

#### Per attivare manualmente la funzione di panico, è possibile operare come di seguito:

Con il Telecomando: premere il tasto SOS.

Tramite Pannello: premere e tenere premuto il tasto SOS sul pannello. Tramite APP: premi l'icona SOS.

La schermata principale visualizza "Allarme panico". Verrà generato un allarme di panico. Un allarme antipanico invia una notifica di testo al cellulare e emette un allarme forte e costante al tuo pannello.

## Funzione di allarme multi-modalità GUASTI DEL SISTEMA:

**Perdita di alimentazione**: se l'edificio e / o il quartiere hanno perso energia elettrica, il il sistema continuerà a funzionare a batteria per diverse ore.

Batteria Bassa Sistema: "Low Battery" viene visualizzato quando la batteria di backup del sistema il potere è basso.

Batteria Bassa Sensore: ogni sensore wireless del sistema ha una batteria interna. Il sistema rileva le condizioni di batteria scarica nei sensori wireless e visualizza a Il messaggio "Batteria scarica del sensore" nella schermata iniziale indica la sostituzione della batteria nel (i) sensore (i) indicato (i) è dovuto entro 7 giorni.

#### AC Power Normal.

**Tamper**: quando è stata rilevata una manomissione del coperchio per generare un allarme di manomissione.

#### **SMS** Notifica

Quando si verifica un problema di allarme o di sistema, verrà inviata una notifica SMS al telefono Numero programmato nel tuo sistema.

## Funzione vocale bidirezionale

#### Dialogo vocale

Quando si verifica un allarme, il sistema comporrà il numero di telefono che è stato programmato nel tuo sistema. Dopo che la chiamata è stata collegata, è possibile ascoltare la voce messaggio che è stato registrato e che cosa si verifica l'allarme, quindi il sistema lo farà annuncia "Premere 1 per inserire, premere 2 per disattivare, premere 3 per monitorare, premere 4 per parlare".Premere 3 o 4 per ascoltare i locali violati e la finestra di dialogo vocale tra un operatore e un individuo nei locali. Se è assicurato un falso allarme, premere 1 per cancellare l' allarme in corso.

#### Il telefono programmato chiama il pannello

Quando il telefono che è stato programmato nel sistema chiama il pannello, voce a due vie è collegato automaticamente. Consente all'operatore di ascoltare, parlare o condurre a due vie conversazioni con individui sul posto. Alimentazione: Plug-in Power Supply, micro USB 110/220VAC to 5VDC, 1A output

Batteria Back-UP: 3.7V/500mAh Rechargeable Lithium Polymer Battery Assorbimento: <150mA@normal Uscita Sirena: <300mA

Radio Frequenze: 433Mhz Potenza: 6mW RF code: eV1527 GSM: 850/900/1800/1900MHz Wi-Fi: IEEE802.11b/g/n Temperatura di Lavoro: 0~55°C

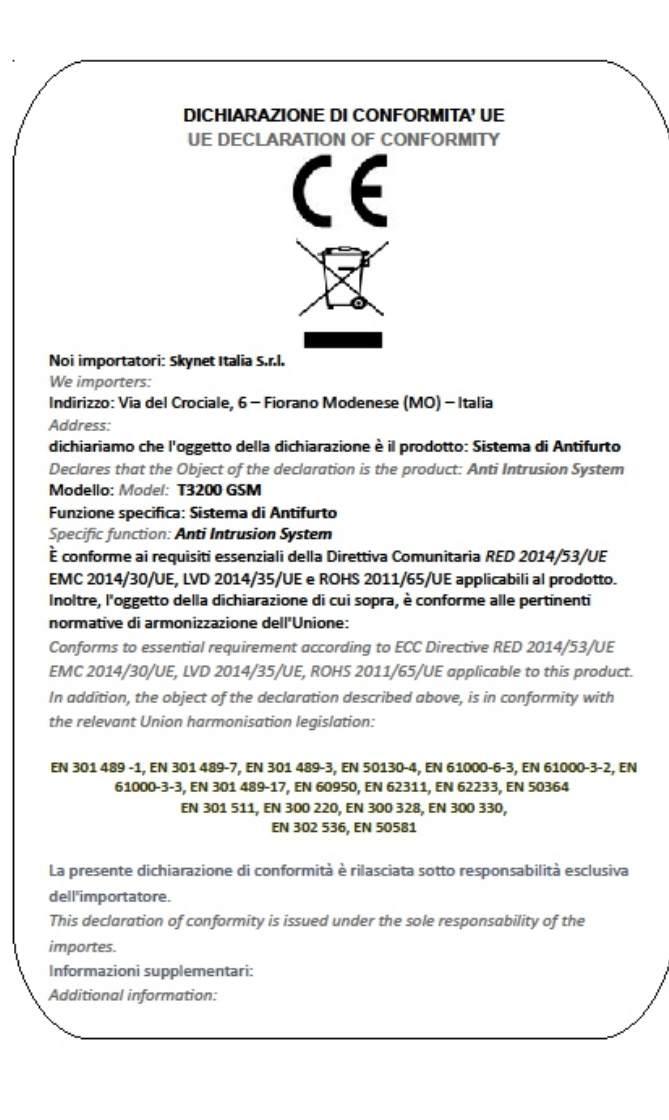

SKYNET ITALIA S.R.L. P.IVA IT01260860117